**IUP** Applied Research Lab Workshop

#### SPSS to APA: Making SPSS Automatically Format Tables in APA Style

J.J. Roth (ARL Graduate Assistant) November 10, 2011

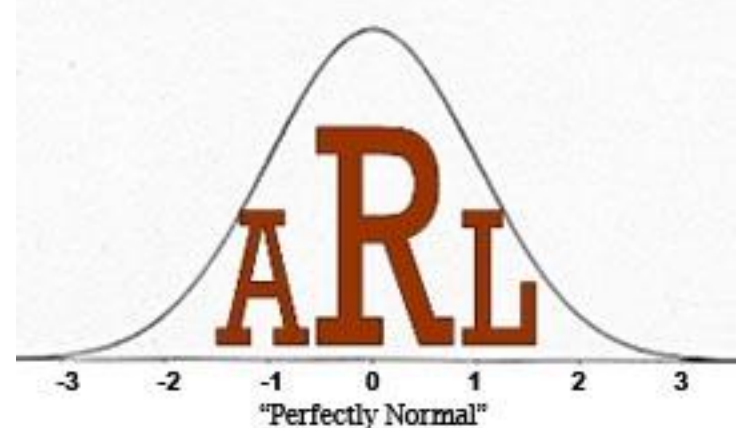

# Topics

- Create a variable and input data
- Create a table for editing
- Edit the format of an SPSS table
- Create a template, or "TableLook," that aligns with APA guidelines
- Apply the TableLook and view the reformatted table
- Change the default TableLook in SPSS

# SPSS Default Format

|       |       | Frequency | Percent | Valid Percent | Cumulative<br>Percent |
|-------|-------|-----------|---------|---------------|-----------------------|
| Valid | 0     | 1         | 5.0     | 5.0           | 5.0                   |
|       | 1     | 1         | 5.0     | 5.0           | 10.0                  |
|       | 2     | 2         | 10.0    | 10.0          | 20.0                  |
|       | 3     | 3         | 15.0    | 15.0          | 35.0                  |
|       | 4     | 3         | 15.0    | 15.0          | 50.0                  |
|       | 5     | 3         | 15.0    | 15.0          | 65.0                  |
|       | 6     | 4         | 20.0    | 20.0          | 85.0                  |
|       | 7     | 3         | 15.0    | 15.0          | 100.0                 |
|       | Total | 20        | 100.0   | 100.0         |                       |

#### **Predicted Steelers Wins in 2011**

# **APA Table Format**

|       |       | Frequency | Percent | Valid<br>Percent | Cumulative<br>Percent |
|-------|-------|-----------|---------|------------------|-----------------------|
| Valid | 0     | 1         | 5.0     | 5.0              | 5.0                   |
|       | 1     | 1         | 5.0     | 5.0              | 10.0                  |
|       | 2     | 2         | 10.0    | 10.0             | 20.0                  |
|       | 3     | 3         | 15.0    | 15.0             | 35.0                  |
|       | 4     | 3         | 15.0    | 15.0             | 50.0                  |
|       | 5     | 3         | 15.0    | 15.0             | 65.0                  |
|       | 6     | 4         | 20.0    | 20.0             | 85.0                  |
|       | 7     | 3         | 15.0    | 15.0             | 100.0                 |
|       | Total | 20        | 100.0   | 100.0            |                       |

Predicted Steelers Wins in 2011

#### Create a Variable

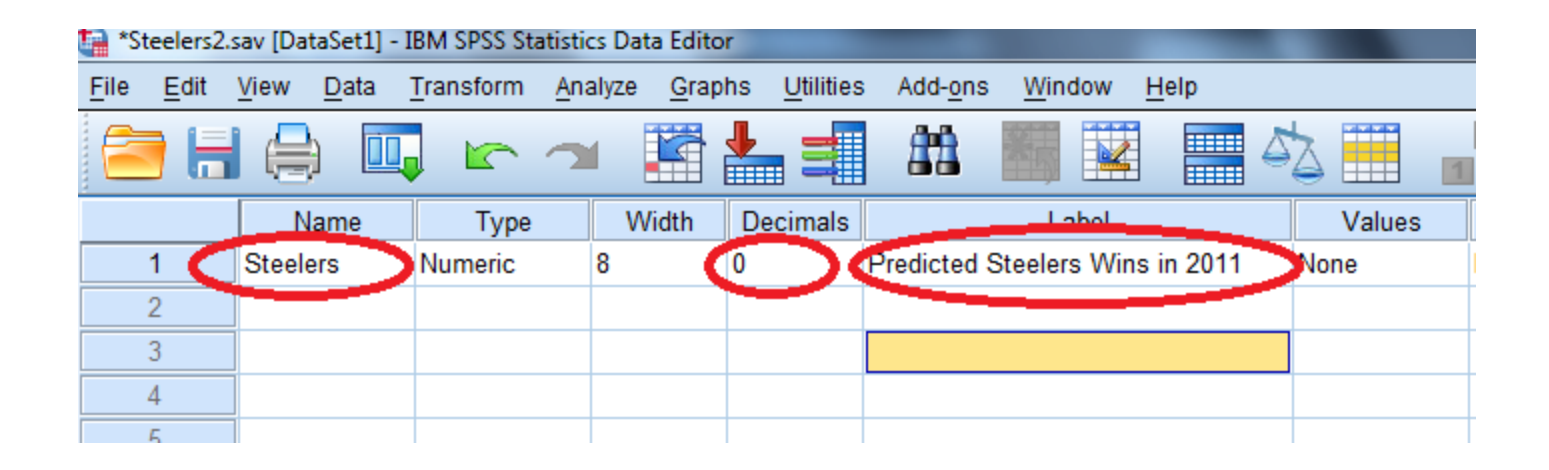

- Open SPSS
- Under "variable view" create a new variable
  - Give the variable a name.
  - Set decimal places to zero.
  - Give the variable a label.
  - For this example, suppose we asked people to predict how many games the Steelers will win in the 2011 season

#### Input Data

| ile | Edit | View D | <u>)</u> ata | Transform   | Analyze | Graphs             | <u>U</u> tilitie |
|-----|------|--------|--------------|-------------|---------|--------------------|------------------|
| 2   |      |        |              |             | 2       |                    |                  |
|     |      |        |              |             |         |                    |                  |
|     |      | Steel  | ers          | var         | vai     | r 🛛                | var              |
|     | 1    |        | 0            |             |         |                    |                  |
|     | 2    |        | 1            |             |         |                    |                  |
|     | 3    |        | 2            |             |         |                    |                  |
|     | 4    |        | 2            |             |         |                    |                  |
|     | 5    |        | 3            |             |         |                    |                  |
|     | 6    |        | 3            |             |         |                    |                  |
|     | 7    |        | 3            |             |         |                    |                  |
|     | 8    |        | 4            |             |         | 1                  |                  |
|     | 9    |        | 4            |             |         |                    |                  |
|     | 10   |        | 4            |             |         |                    |                  |
| 1   | 11   |        | 5            |             |         |                    |                  |
| 1   | 12   |        | 5            |             |         |                    |                  |
| 1   | 13   |        | 5            |             |         |                    |                  |
|     | 14   |        | 6            |             |         |                    |                  |
| 1   | 15   |        | 6            |             |         |                    |                  |
|     | 16   |        | 6            |             |         | i.                 |                  |
|     | 17   |        | 6            |             |         |                    |                  |
| 1   | 18   |        | 7            |             |         |                    |                  |
| 1   | 19   |        | 7            |             | -       |                    |                  |
| 2   | 20   |        | 7            |             |         |                    |                  |
| 2   | 21   |        |              |             |         |                    |                  |
| 2   | 22   |        |              |             |         |                    |                  |
| 2   | 23   |        |              |             |         |                    |                  |
|     |      | 4      |              | This course |         | terr men till soor | CALCULATION OF   |

# In the "Data View" tab, enter values for your variable

### Create a Table for Editing

| U* 💼         | ntitled2 | [DataSet1] - IBN          | A SPSS Statist    | ics Data Editor                                 |     |                                            |         |         | -       |         |           |
|--------------|----------|---------------------------|-------------------|-------------------------------------------------|-----|--------------------------------------------|---------|---------|---------|---------|-----------|
| <u>F</u> ile | Edit     | <u>V</u> iew <u>D</u> ata | <u>T</u> ransform | <u>Analyze</u> <u>G</u> raphs <u>U</u> tilities | Ado | l- <u>o</u> ns <u>W</u> indow <u>H</u> elp |         |         |         |         |           |
| P            |          |                           |                   | Re <u>p</u> orts                                | ۲   | A                                          | 🛛 🐴 🎹   |         |         | 6       |           |
| - 1          |          |                           | <u> </u>          | Descriptive Statistics                          | •   | 123 Frequencies                            |         |         |         |         |           |
|              |          | Name                      | Туре              | Compare Means                                   | ۰.  | Descriptives                               | Missing | Columns | Align   | Measure | Role      |
|              | 1        | Steelers                  | Numeric           | General Linear Model                            |     | Surless                                    | None    | 8       | ■ Right | Unknown | 🖒 Input 🖆 |
|              | 2        |                           |                   | —<br>Generalized Linear Mode                    | s   | A Explore                                  |         |         |         |         |           |
|              | 3        |                           |                   |                                                 |     | 👬 <u>C</u> rosstabs                        |         |         |         |         |           |
|              | 4        |                           |                   | Correlate                                       | ,   | 🚾 <u>R</u> atio                            |         |         |         |         |           |
|              | 5        |                           |                   |                                                 |     | 춛 P-P Plots                                |         |         |         |         |           |
|              | 6        |                           |                   | Regression                                      |     | 🛃 Q-Q Plots                                |         |         |         |         |           |
|              | 7        |                           |                   | L <u>o</u> glinear                              | •   |                                            | ]       |         |         |         |           |
|              | 8        |                           |                   | Classify                                        | •   |                                            |         |         |         | _       |           |
|              | 9        |                           |                   | Dimension Reduction                             | •   |                                            |         |         |         |         |           |
|              | 10       |                           |                   | Sc <u>a</u> le                                  | ۰.  |                                            |         |         |         |         |           |
|              | 11       |                           |                   | Nonparametric Tests                             | •   |                                            |         |         |         |         |           |
|              | 12       |                           |                   | Forecasting                                     | •   |                                            |         |         |         |         |           |
|              | 13       |                           |                   | Survival                                        | •   |                                            |         |         |         |         |           |
|              | 14       |                           |                   | Multiple Response                               | •   |                                            |         |         |         |         |           |
|              | 15       |                           |                   | Quality Control                                 |     |                                            |         |         |         |         |           |
|              | 16       |                           |                   | ROC Curve                                       |     |                                            |         |         |         |         |           |
|              | 47       |                           |                   |                                                 |     | ]                                          |         |         |         | +       |           |

 Create a frequency table using the drop-down menus

– "Analyze" > "Descriptives" > "Frequencies"

### **Create a Table for Editing**

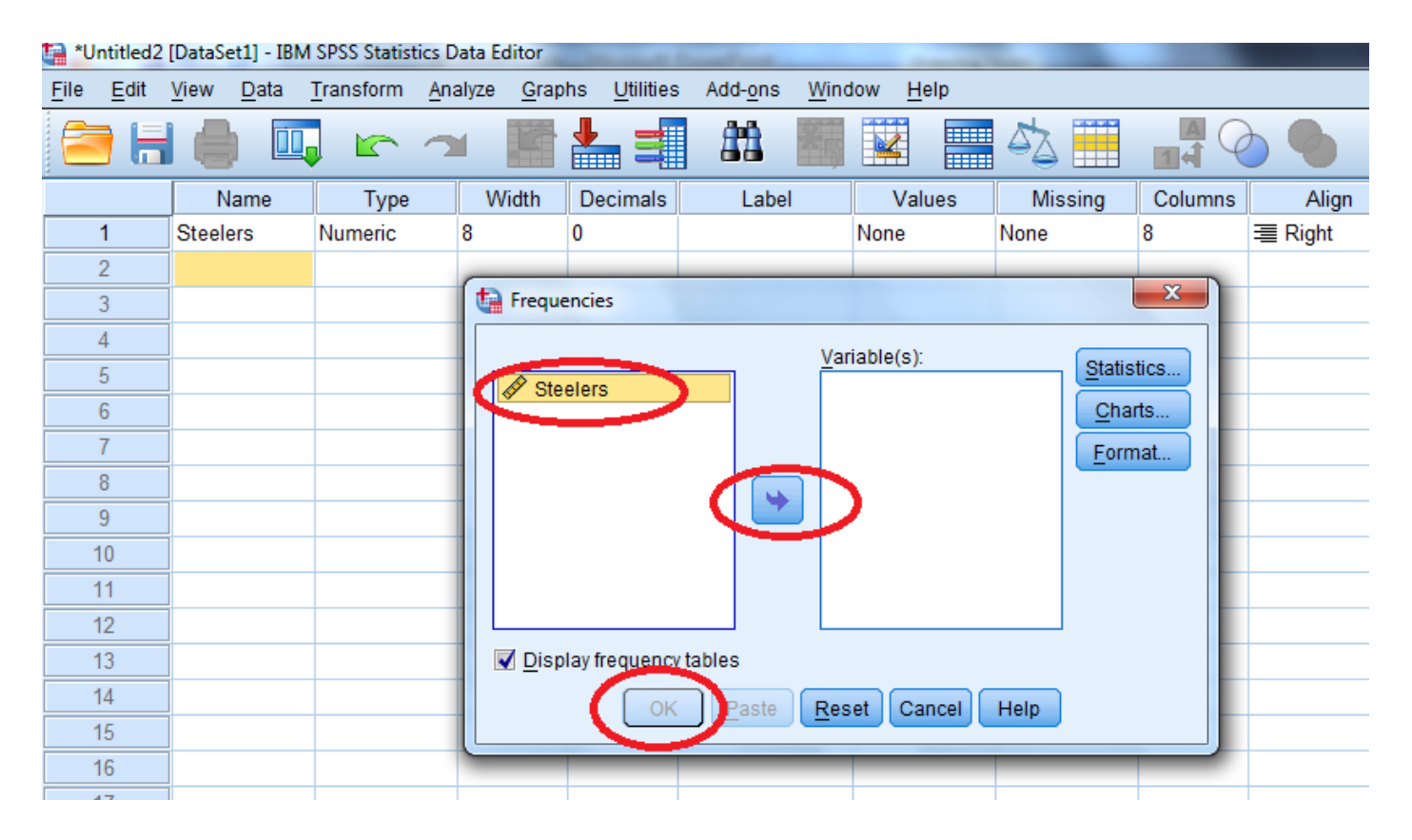

- Drag your variable to the "Variable(s)" column (or use the arrow)
- Click "OK"

# Editing the Table

|       |       | Predicted | l Steelers V | Vins in 2011  |                       |                                |                    |
|-------|-------|-----------|--------------|---------------|-----------------------|--------------------------------|--------------------|
|       |       | Frequency | Percent      | Valid Percent | Cumulative<br>Percent | 7                              |                    |
| Valid | 0     | 1         | 5.0          | 5.0           | 5 <sub>1</sub> 0      |                                | 1                  |
|       | 1     | 1         | 5.0          | 5.0           | 10.                   | Cut                            |                    |
|       | 2     | 2         | 10.0         | 10.0          | 20.                   | Сору                           |                    |
|       | 3     | 3         | 15.0         | 15.0          | 35.                   | Paste After                    |                    |
|       | 4     | 3         | 15.0         | 15.0          | 50.                   | Create/Edit Autoscript         |                    |
|       | 5     | 3         | 15.0         | 15.0          | 65.                   | Evnort                         |                    |
|       | 6     | 4         | 20.0         | 20.0          | 85                    | Export                         |                    |
|       | 7     | 3         | 15.0         | 15.0          | 100                   | Edit Content                   | In <u>V</u> iewer  |
|       | Total | 20        | 100.0        | 100.0         |                       | Set Rows to Display            | In Separate Window |
|       |       | •         |              |               |                       | Display Tables By <u>R</u> ows |                    |
|       |       |           |              |               |                       | Navigate Rows                  |                    |

Right-click on the table, then select "Edit Content" > "In Viewer"

# Editing the Table

|       |       | Predicted | l Steelers W | Vins in 2011  |                       |                     |           |  |
|-------|-------|-----------|--------------|---------------|-----------------------|---------------------|-----------|--|
|       |       | Frequency | Percent      | Valid Percent | Cumulative<br>Percent |                     |           |  |
| Valid | 0     | 1         | 5.0          | 5.0           | 5                     |                     | OHLY      |  |
|       | 1     | 1         | 5.0          | 5.0           | 10                    | Cu <u>t</u>         | Ctri+X    |  |
|       | 2     | 2         | 10.0         | 10.0          | 20                    | <u>C</u> opy        | Ctrl+C    |  |
|       | 3     | 3         | 15.0         | 15.0          | 35                    | <u>P</u> aste       | Ctrl+V    |  |
|       | 4     | 3         | 15.0         | 15.0          | 50                    | Clea <u>r</u>       | Delete    |  |
| -     | 5     | 3         | 15.0         | 15.0          | 65                    | Select Table        |           |  |
|       | 6     | 4         | 20.0         | 20.0          | 85                    | - Croate Craph      |           |  |
|       | 7     | 3         | 15.0         | 15.0          | 100 —                 | Create Graph        |           |  |
| -     | Total | 20        | 100.0        | 100.0         |                       | Table Properties    |           |  |
|       |       |           |              |               |                       | Cell Properties     |           |  |
|       |       |           |              |               | <                     | Tab <u>l</u> eLooks | $\supset$ |  |
|       |       |           |              |               |                       | Insert Footnote     |           |  |

- Right-click on the table again and select "TableLooks"
- A "TableLook" is a template that tells SPSS how to format your data tables

| cademic                                                                    | 4444           |                            |                    |       |       |          |            |  |
|----------------------------------------------------------------------------|----------------|----------------------------|--------------------|-------|-------|----------|------------|--|
| reademic                                                                   | 1222220        | 65                         | cccc               |       | bł    | obb<br>I |            |  |
| LuentCorde                                                                 |                |                            |                    | bb    | bbl   | 66       | oko7<br>aa |  |
| AvalitGarde                                                                |                |                            |                    | aaaal | 44447 | aaaal    | 44447      |  |
| BILLEY EIIOW CONTRAST                                                      | 44441          |                            | ccccl              | D     | abod  | 212.4    | abod       |  |
| BlueYellowContrastAlternate                                                |                |                            | cccc2              | 88.6  | abcd  | 23.65    | abod       |  |
| Boxed                                                                      | group          | 44447                      | ccccl              | 105   | abed  | 7873     | abod       |  |
| Compact                                                                    |                | 5-                         | cccc2              | 11.42 | abod  | 205      | abod       |  |
| oppactAcademic                                                             | _              | 44443                      | ccccl              | 89.45 | abod  | JDD      | abod       |  |
| CompactAcademicTimesRoman<br>CompactBoxed<br>Contrast<br>ContrastAlternate | а. Т.<br>Б. Т. | ext for foo<br>ext for foo | 1900 a.<br>1900 b. |       |       |          |            |  |

- Select "CompactAcademicTimesRoman" from the list of TableLook files [1]
- Then click "Edit Look" [2], which opens the "Table Properties" screen

| Table Properties                                                                                                    |                                                                                                    |
|----------------------------------------------------------------------------------------------------|----------------------------------------------------------------------------------------------------|
| General Footnotes Cell Formats Borders Printing                                                                                       |                                                                                                    |
| Text $[1]$ $[3]$ $[4]$<br>Times New Ro $\checkmark$ $12$ $B$ $I$ $U$ $A$ $\checkmark$                                                 | Area: Title [2] Title Layers Corner Labels Column Labels Column Label Column Labels Column Labels Column Labels Column Labels Co |
| Inner Margins (in inches)<br><u>T</u> op: 0.01 <u>Left</u> 0.06 <u></u><br><u>B</u> ottom: 0.08 <u>Right</u> 0.06 <u></u><br>OK Cance | a. I ext for footnote a.<br>b. I ext for footnote b.                                                                                                    |

- In the "Cell Formats" tab, adjust the font to 12-point [1]
  - You must adjust the font <u>separately</u> for <u>each element</u> of the table listed on the "Area" drop-down menu [2]
  - Additionally, when you are adjusting the "Title" font, also de-select the bold option [3], select the italic option [4], and left align it [5]

| Title/layer separator         Table Title         Laft inner frame         Light inner frame         Light inner frame         Light inner frame         Light inner frame         Light inner frame         Light inner frame         Light inner frame         Light inner frame         Light inner frame         Light inner frame         Light inner frame         Light inner frame         Cocccl       0       abcd       S8         Bottom outer frame         Data area left         Data area top       [5]                                                                                                    |                                       |     | Borders    |            |           |        |         |             |         |
|----------------------------------------------------------------------------------------------------|---------------------------------------|-----|------------|------------|-----------|--------|---------|-------------|---------|
| Layer:layer1  Layer:layer1  Layer:layer:layer1  Layer:layer:layer1  Layer:layer:laye | Title/layer separator                 |     |            |            | Tal       | ble Ti | tle     |             |         |
| Top inner frame       [2]         Bottom inner frame       [4]         Left outer frame       [4]         Right outer frame       [4]         Top outer frame       abcd         Bottom outer frame       abcd         Bottom outer frame       abcd         Bottom outer frame       abcd         Bottom outer frame       abcd         Bottom outer frame       abcd         Bottom outer frame       abcd         Bottom outer frame       abcd         Data area left       abcd         Data area top       [5]                                                                                                    | Leit inner frame<br>Right inner frame |     | Layer:lay  | eri        |           | ;      | 60      | 66          |         |
| Bottom inner frame     [4]       Left outer frame     [4]       Right outer frame     abcd       Top outer frame     abcd       Bottom outer frame     abcd       Bottom outer frame     abcd       Bottom outer frame     abcd       Bottom outer frame     abcd       Data area left     abcd       Data area top     [5]                                                                                                    | Ion inner frame                       |     |            |            |           | ьы     | bb1     | 661         | bb2     |
| [4]       dddd       cccc       nana1       nana2       nana1       nana1       nan                                                                                                    | Bottom inner frame                    |     |            |            |           |        | 122<br> | 22          | 122<br> |
| Right outer frame     cccc1     0     dotd     1     0       Top outer frame     group     dddd2     cccc1     105     abcd     83     a       Bottom outer frame     cccc2     11     abcd     205     a       Data area left     dddd3     cccc1     89     abcd     30.0     a       Table Caption     [5]     ible Caption     ible Caption                                                                                                    | eft outer frame                       |     | dddd       |            | cccc      | 22221  | aaaa2   | aaaal<br>21 | aaaa2   |
| Top outer frame     group     dddd2     cccc1     105     abcd     58     s       Bottom outer frame                                                                                                    | Right outer frame                     |     |            |            | cccc2     | 88.6   | abed    | 83          | abed    |
| Bottom outer frame<br>Data area left<br>Data area top [5]                                                                                                    | Top outer frame                       |     | group      | dddd2      | cccc1     | 105    | abcd    | 58          | abcd    |
| Data area left Data area top [5] dddd3 cccc1 89 abcd 30.0 a Inble Caption                                                                                                    | Bottom outer frame                    |     |            |            | cccc2     | 11     | abcd    | 205         | abcd    |
| Data area top [5] I able Caption                                                                                                    | Data area left                        |     |            | dddd3      | ccccl     | 89     | abed    | 30.0        | abed    |
|                                                                                                    | Data area top 🔵 [5]                   |     | I able Cap | otion      |           |        |         |             |         |
| Horizontal category border (rows)                                                                                                    | Horizontal category border (rows)     | )   | 7.70       | vt for for | tnote n   |        |         |             |         |
| Horizontal dimension border (rows) b. Lext for footnote b.                                                                                                    | Horizontal dimension border (rov      | vs) | b. Ie      | xt for foc | otnote b. |        |         |             |         |
| Vertical category border (rows)                                                                                                    | /ertical category border (rows)       |     |            |            |           |        |         |             |         |
| Vertical dimension border (rows)                                                                                                    | /ertical dimension border (rows)      |     | -          |            |           |        |         |             |         |

- Switch to the "Borders" tab [1] in the "Table Properties" window
- Hold down the "Ctrl" key and select "Top inner frame" [2] " Bottom inner frame" [4]and "Data area top" [5]in the "Border" menu
- Change the line style to a single, thin line (the next-to-last choice) in the "Style" box [3]
- Click "OK" [6]

| FILE='0:\Scratch\Roth\SPS                      | t  | Save As [2]                                      |
|------------------------------------------------|----|--------------------------------------------------|
| DATASET NAME DataSet1 WINDO                    | Г  |                                                  |
| FREQUENCIES VARIABLES=Steel                    | IK | 🚺 🖸 🖾 🛄 🔁 🚺 🔛 🔁                                  |
| TableLooks                                     |    | spss 🔁 Links                                     |
| TableLook: CompactAcademicTimesRom             |    | 🚰 Amaya 🧧 Music<br>🚍 Contacts 🚔 Pictures         |
| TableLook Files:                               |    | Desktop 🔁 Saved Games                            |
| <as displayed=""></as>                         |    | Documents e Searches                             |
| <system default=""></system>                   |    | Everited                                         |
| Academic                                       |    | - Favorites                                      |
| AvantGarde                                     |    | [2]                                              |
| BlueYellowContrast                             |    | File Marne: APAFormat [3]                        |
| BlueYellowContrastAlternate                    |    | Save as type: TableLooks(*.stt)                  |
| Boxed                                          |    |                                                  |
| Compact                                        |    | [4] Save Cancel                                  |
| CompactAcademic                                |    |                                                  |
| CompactAcademicTimesRoman                      |    |                                                  |
| CompactBoxed                                   |    | a. Text for focusee a.<br>b. Text for focusee b. |
| Contrast                                       |    |                                                  |
| <u></u>                                        |    |                                                  |
| Browse                                         | L  |                                                  |
|                                                |    | Save Look J. Save As J. Edit Look                |
| <u>Reset all cell formats to the TableLook</u> |    |                                                  |
| 0                                              | ж  | Cancel Help                                      |

- In the "TableLooks" window, click "Save As" [1]
- Use the "Look In" bar [2] to select a location
  - Make a note of the location, as you will need it shortly
  - If you are using a public IUP computer, such as in a computer lab, make sure to save the TableLook to your H: drive rather than the computer's hard drive
- Then name the TableLook [3] and click "Save" [4]

# Applying the TableLook

| atistics viewer                                                         |                                  |
|-------------------------------------------------------------------------|----------------------------------|
| -<br>ormat <u>A</u> nalyze <u>G</u> raphs <u>U</u> tilities <u>W</u> ir | [2]                              |
| [DataSet1] O:\Projects\2011-                                            | Look in: 🔄 SPSS to APA           |
| TableLooks                                                              | APAFormat.stt [3]                |
| TableLook: <system default=""> TableLook <u>F</u>iles:</system>         |                                  |
| <as displayed=""></as>                                                  |                                  |
| <system default=""></system>                                            |                                  |
| Academic                                                                | File name:                       |
| AvantGarde                                                              |                                  |
| BlueYellowContrast                                                      | Files of type: TableLooks(*.stt) |
| BlueYellowContrastAlternate                                             |                                  |
| Boxed                                                                   | [4] ( Open )Cance                |
| Compact                                                                 |                                  |
| CompactAcademic                                                         | cccc2 11.42 abcd 205 abcd        |
| CompactAcademicTimesRoman                                               | dddd3 cccc1 89.45 abcd 30.0 abcd |
| CompactBoxed                                                            | Table Caption                    |
| Contrast                                                                | a. Text for footnote a.          |
|                                                                         | b. Text for footnote b.          |
| [1] Browse                                                              |                                  |
| Reset all cell formats to the TableLook                                 | Save Look Save As Edit Look      |
| [5]                                                                     | Cancel Help                      |

- Click the "Browse" button [1] and use the "Look In" bar [2] to locate and select your saved TableLook [3]
- Click "Open" [4]
- Then click "OK" [5] in the "TableLooks" window

# **Completed Table**

|       |       | Frequency | Percent | Valid<br>Percent | Cumulative<br>Percent |
|-------|-------|-----------|---------|------------------|-----------------------|
| Valid | 0     | 1         | 5.0     | 5.0              | 5.0                   |
|       | 1     | 1         | 5.0     | 5.0              | 10.0                  |
|       | 2     | 2         | 10.0    | 10.0             | 20.0                  |
|       | 3     | 3         | 15.0    | 15.0             | 35.0                  |
|       | 4     | 3         | 15.0    | 15.0             | 50.0                  |
|       | 5     | 3         | 15.0    | 15.0             | 65.0                  |
|       | 6     | 4         | 20.0    | 20.0             | 85.0                  |
|       | 7     | 3         | 15.0    | 15.0             | 100.0                 |
|       | Total | 20        | 100.0   | 100.0            |                       |

Predicted Steelers Wins in 2011

You should find yourself back in the SPSS output viewer with a table that now reflects APA style guidelines

If you would rather not make these changes every time you produce an SPSS table, you can change the default settings so that SPSS automatically uses the APA TableLook you created.

| Steelers2.sav [DataSet1] - IBM SPSS Statistics Data Editor |              |                   |              |           |                 |               |  |  |  |
|------------------------------------------------------------|--------------|-------------------|--------------|-----------|-----------------|---------------|--|--|--|
| File                                                       | <u>E</u> dit | <u>/</u> iew      | <u>D</u> ata | Transform | <u>A</u> nalyze | <u>G</u> raph |  |  |  |
| F                                                          | E            | <u>U</u> ndo      |              | Ctrl+Z    |                 |               |  |  |  |
|                                                            | -24          | Redo              |              | Ctrl+Y    |                 |               |  |  |  |
|                                                            | X            | Cut               |              | Ctrl+X    |                 |               |  |  |  |
|                                                            | •            | <u>С</u> ору      |              | Ctrl+C    | var             |               |  |  |  |
|                                                            |              | <u>P</u> aste     |              | Ctrl+V    |                 |               |  |  |  |
|                                                            |              | Paste <u>V</u> a  | ariables     |           |                 |               |  |  |  |
|                                                            | 1            | Clear             |              | Delete    |                 |               |  |  |  |
| :                                                          |              | Insert Va         | ariable      |           |                 |               |  |  |  |
|                                                            | *            | Insert C          | ases         |           |                 |               |  |  |  |
|                                                            | 11           | <u>F</u> ind      |              | Ctrl+F    |                 |               |  |  |  |
|                                                            | а,           | Find Ne           | xt           | F3        |                 |               |  |  |  |
| 1                                                          | -            | <u>R</u> eplace   |              | Ctrl+H    |                 |               |  |  |  |
| 1                                                          |              | Go to Ca          | a <u>s</u> e |           |                 |               |  |  |  |
| 1                                                          | *            | <u>G</u> o to Va  | riable       |           |                 |               |  |  |  |
| 0                                                          | đ            | Optio <u>n</u> s. |              |           |                 |               |  |  |  |
| 1                                                          | 4            |                   | -            |           |                 |               |  |  |  |
| 1                                                          | 5            |                   | 6            | 6         |                 |               |  |  |  |

 In the SPSS data window, select "Edit" > "Options"

| ta Optic               | ons                                                       | 1         | 10-1            | <b>1 1</b>       | <b>6</b>                                              |                                         | 6.5         | -         | -         | 12       | 6      |           | x    |
|------------------------|-----------------------------------------------------------|-----------|-----------------|------------------|-------------------------------------------------------|-----------------------------------------|-------------|-----------|-----------|----------|--------|-----------|------|
|                        |                                                           |           |                 |                  |                                                       |                                         |             |           |           |          |        |           |      |
| Gene                   | eral Viewer                                               | Data      | Currency        | Output Labels    | Charts                                                | Q                                       | Pivot Table | S File I  | Locations | s Script | s Synt | ax Editor |      |
| ⊤Table                 |                                                           |           |                 |                  |                                                       |                                         |             |           |           |          |        |           |      |
| 0:\Sc                  | cratch\Roth\S                                             | PSS       |                 |                  |                                                       | Table Title                             |             |           |           |          |        |           |      |
| APA                    | Format                                                    |           |                 |                  | -                                                     | Layer:layer1                            |             |           |           |          |        |           |      |
| Aca                    | demic                                                     |           |                 |                  |                                                       | bbbb                                    |             |           |           |          |        | 4.2       |      |
| Avai                   | ntGarde                                                   |           |                 |                  |                                                       |                                         |             |           |           | aa       | #a     | aa        | #a   |
| Blue                   | eYellowContra                                             | ast       |                 |                  |                                                       |                                         | વવવવ        |           | 0000      | aaaa1    | 2      | aaaa1     | 2    |
| Blue                   | eYellowContra                                             | astAlteri | nate            |                  |                                                       |                                         | dddd1       |           | cccc1     | 0        | abcd   | 21        | abod |
| Con                    | nnact                                                     |           |                 |                  |                                                       |                                         |             |           | 00002     | 88.6     | abod   | 83        | abod |
| Con                    | npactAcadem                                               | nic       |                 |                  |                                                       |                                         | group       | aaaaz     | 00001     | 105      | abod   | 205       | abod |
| Con                    | npactAcadem                                               | icTime    | sRoman          |                  |                                                       |                                         |             | dddd3     | 00002     | 89       | abod   | 30.0      | abod |
|                        |                                                           |           |                 |                  |                                                       | Table Caption                           |             |           |           |          |        |           |      |
| [2]                    | Browse                                                    |           | <u>S</u> e      | t TableLook Dire | ctory                                                 |                                         | a. Te       | xt for fe | otnote a  | 1.       |        |           |      |
|                        |                                                           |           |                 |                  |                                                       |                                         |             |           |           |          |        |           |      |
| Colur                  | mn Widths                                                 |           |                 |                  |                                                       | Table Rendering                         |             |           |           |          |        |           |      |
| Ad                     | Adjust for labels and data except for extremely large tab |           |                 |                  | e tab                                                 | Render tables with all features         |             |           |           |          |        |           |      |
| © <u>A</u> d           | Adjust for labels only                                    |           |                 |                  |                                                       | ○ Render tables faster                  |             |           |           |          |        |           |      |
| O Ad                   | lj <u>u</u> st for labels                                 | s and da  | ata for all tal | bles             |                                                       |                                         |             |           |           |          |        |           |      |
| Display Blocks of Rows |                                                           |           |                 |                  |                                                       |                                         |             |           |           |          |        |           |      |
|                        | Display the table as blocks of rows                       |           |                 |                  |                                                       | Edit all but you large tables in Viewer |             |           |           |          |        |           |      |
| F                      | Rows to Display: 100                                      |           |                 |                  |                                                       | Edit an outvory large tables in viewer  |             |           |           |          |        |           |      |
| N                      | Maximum Cells: 10000                                      |           |                 |                  | Copying wide tables to the clipboard in rich text for |                                         |             |           |           |          |        |           |      |
|                        | Widew(Orphan Talaranaa:                                   |           |                 |                  | Shrink width to fit                                   |                                         |             |           |           |          |        |           |      |
| <u> </u>               | Tuoworphan                                                | riolefa   | ince. 1         | ]                |                                                       |                                         |             |           |           |          |        |           |      |
| OK Cancel Apply Help   |                                                           |           |                 |                  |                                                       |                                         |             |           |           |          |        |           |      |

In the "Options" window, select the "Pivot Tables" tab [1], and then click the "Browse" button [2]

|                                            | ta Open [1]         | the second second second second second second second second second second second second second second second se |            | ×      |
|--------------------------------------------|---------------------|----------------------------------------------------------------------------------------------------|------------|--------|
| Options                                    | Lookin: 🛄 SPSS      |                                                                                                    |            |        |
|                                            |                     |                                                                                                    |            |        |
| General Viewer Data Currency               | APAFormat.stt       | >[2]                                                                                                    |            |        |
| Tablel ook                                 |                     |                                                                                                    |            |        |
| O:\Scratch\Roth\SPS5                       |                     |                                                                                                    |            |        |
| APAFormat                                  |                     |                                                                                                    |            |        |
| Academic                                   |                     |                                                                                                    |            | 101    |
| AvantGarde                                 |                     |                                                                                                    |            | [3]    |
| BlueYellowContrast                         | File name:          |                                                                                                    |            | Open   |
| Boxed                                      | Files of type: Tab  |                                                                                                    |            | Cancel |
| Compact                                    | Tab                 | le Look (".Stt)                                                                                                 | · · ·      |        |
| CompactAcademic                            |                     | Retrieve File From Repository                                                                                   |            | Help   |
|                                            |                     |                                                                                                    |            |        |
| Browse                                     | TableLook Directory | a. Text for footnote a.                                                                                         |            |        |
|                                            |                     |                                                                                                    |            |        |
| -Column Widths                             |                     | Table Rendering                                                                                                 |            |        |
| Adjust for labels and data except for      | extremely large tab | Render tables with all features                                                                                 |            |        |
| © <u>A</u> djust for labels only           |                     | ○ Render tables <u>f</u> aster                                                                                  |            |        |
| O Adjust for labels and data for all table | es                  |                                                                                                    |            |        |
| Display Blocks of Rows                     |                     | Default Editing Mode:                                                                                           |            |        |
| Display the table as blocks of rows        | 3                   | Edit all but very large tables in Viewer                                                                        | T          |        |
| Rows to Display: 100                       |                     |                                                                                                    |            |        |
| Maximum <u>C</u> ells: 10000               |                     | Copying wide tables to the clipboard in ric                                                                     | h text for |        |
| Widow/Orphan Tolerance: 1                  |                     | Shrink width to fit                                                                                             | T          |        |
|                                            |                     | [4]                                                                                                    |            |        |
| [                                          |                     | el Apply Help                                                                                                   |            |        |
|                                            |                     |                                                                                                    |            |        |

- Use the "Look In" bar [1] to locate your saved APA TableLook. Select it [2], then click "Open" [3]
- Back in the Options window, click "Apply" [4] and then "OK" [5]
- All future tables will be produced in APA format

# **Other Resources**

- The slides from this presentation and past ARL workshops are posted at the ARL website: <u>www.iup.edu/arl</u>
  - Click on the "Recent ARL Workshops and Handouts" link
- This presentation was adapted from a post by Jeremy Taylor on <u>www.statsmakemecry.com</u>

#### Contacting the Applied Research Lab(ARL)

- Location:G10 Donna D Putt HallHours:8:00 am 4:00 pmMonday through Friday
- **Phone:** 724-357-4530

#### **Coordinator's**

**Email:** 

iup-arl@iup.edu